## Lotus Notes for Android (instructions)

1. Go to the Google Play Store

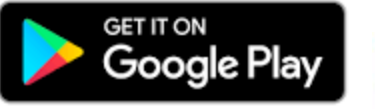

- 2. Search and Install the IBM Verse application
- 3. After the installation completes, select Open to start the configuration wizard
- 4. Choose the My company's server (https://notes1.nfschools.net)
- 5. Enter your user ID and password and select Log In
- 6. Select the applications you want to sync
- 7. Select OK

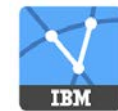